全场景无代码开发平台

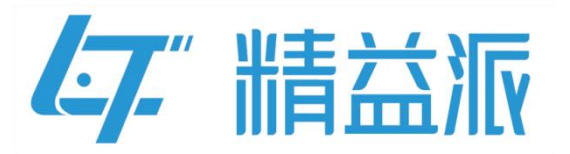

# 分享链接增加约束开发文档

更新日期: 2023-12-18

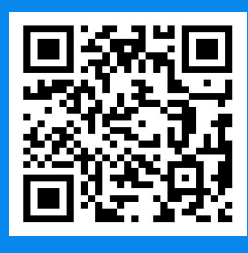

苏州精益派数字科技有限公司

www.leanpec.com

400-859-2939

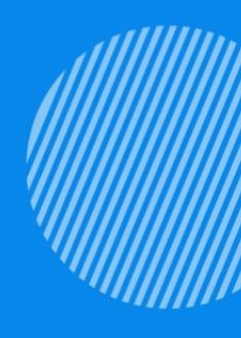

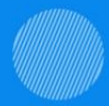

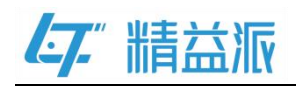

目录

| <u> </u> , | 分享链接增加约束说明            | . 1 |
|------------|-----------------------|-----|
| <u> </u>   | "免密链接设置"和"分享页"表单创建与设计 | 2   |
| 1.         | 创建"免密链接设置"表单和"分享页"表单  | .2  |
| 2.         | 设计"免密链接设置"表单          | .2  |
| 3.         | 设计"分享页"表单             | . 3 |
| 三、         | 配置菜单目录和免密表单           | 5   |
| 四、         | 逻辑方法新增与设计             | .7  |
| 五、         | 表单页面事件绑定1             | 0   |
| 六、         | 演示运行时页面1              | _4  |

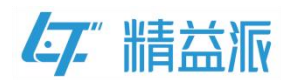

# 一、分享链接增加约束说明

功能概述:通过对免密表单生成的链接进行设置,实现免密表单的限制访问功能。例:设置免密表单的过期时间,如果当前时间超过过期时间时,则限制访问;如果当前时间小于或者等于过期时间时,则可以进行访问。如图:1-1 免密链接过期时页面、1-2 免密表单页面

|         | <ul> <li>该组织已过期, 请重新获取!</li> </ul> |    |
|---------|------------------------------------|----|
|         | 1-1 免密链接过期时页面                      |    |
| * 姓名    |                                    |    |
| * 年龄    |                                    |    |
| * 性别    | 0                                  | ×  |
| ● 男 ○ 女 |                                    | 根交 |
|         |                                    |    |
|         |                                    |    |
|         | 1-2 免密表单页面                         |    |

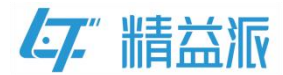

# 二、"免密链接设置"和"分享页"表单创建与设计

#### 1. 创建"免密链接设置"表单和"分享页"表单

在表单功能模块,点击新增按钮,弹出新增页。设置表单名称,点击确认按钮,创建"免密链接设置"表单和"分享页"表单。如图:2.1-1

|          | 🔥 模型 💼 表单 📓 逻辑 📑 配置        |              |
|----------|----------------------------|--------------|
| 列表       |                            | Q + 新增       |
| 名称 💲     | 类型 ◇ 創織日期 ◇ 创建人 更新日期 ◇ 更新人 | 描述 操作        |
| 分享页      | 新增                         |              |
| 免密链接设置   | * <b>光</b> 积 网页端           |              |
| 甘特图      |                            |              |
| 提取页面     | *名称 免出进发议宣分学只              |              |
| 按钮自适应    | * 分组 vri × ~               |              |
| 主页面      | 是否使用模板                     |              |
| 功能测试     | 描述 0/255                   |              |
| 功能更新和优化1 | 批量新增                       |              |
| 功能更新和优化  | +                          | 6000         |
|          | 取消化                        | 2 3 > 前往 1 页 |

2.1-1 表单创建

#### 2. 设计"免密链接设置"表单

|      |                   |        | 品 模型 | ➡ 表单 | 23 逻辑  | 二 配置 |            |    |      |        |        |          | 0  |
|------|-------------------|--------|------|------|--------|------|------------|----|------|--------|--------|----------|----|
| 〈兌   | 密链接设置             | 默认 ~   |      | - 1  | 100% + |      | <u>ٹ</u> ب | ۳  |      | 已选: 单行 | ī(1) 🕲 |          |    |
|      | 布局                | · 过期时间 | 1    |      |        |      |            |    |      |        | 属性 方法  | 医 事件     |    |
|      |                   |        |      |      |        |      |            |    |      | 标签     | 单行(1)  |          |    |
| ())) | 🖭 布局容器 📑 标签页      | * 先密链  | Ē    |      |        |      |            |    |      | 间隔     |        | 5        | ^  |
| ٥    | 折叠面板 <123 轮播      |        |      |      |        |      |            |    |      | ****** |        |          |    |
| ы    | $\langle \rangle$ |        |      |      |        |      |            | h  |      | 上版新    |        | <u> </u> |    |
|      | $\setminus$       | 限制链接   |      |      |        |      |            |    |      | 占格赦    | 2      | *        |    |
|      |                   |        |      |      |        |      |            |    |      | → 占格数  | 20     | · •      |    |
|      |                   |        |      |      |        |      |            | 1, |      |        | 添加列    | ~ *      | 00 |
|      |                   | *      |      |      |        |      |            |    | 生成链接 | 垂直对齐   | 居中对齐   |          |    |
|      |                   |        |      |      |        |      |            | _  |      | 高度设置   | 自适应    |          |    |
|      |                   |        |      |      |        |      |            |    |      | 样式     |        |          | ~  |
|      |                   |        |      |      |        |      |            |    |      | 2.111  |        |          | ^  |
|      |                   |        |      |      |        |      |            |    |      | 〉内边距   |        | 0        |    |
|      |                   |        |      |      |        |      |            |    |      |        |        |          |    |

(1)拖入单行布局组件,并设置单行组件占格数。如图: 2.2-1

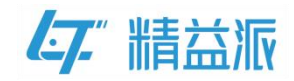

2.2 - 1

(2)拖入日期时间、多行文本以及按钮组件。其中将"过期时间"、"免 密链接"设置为必填。如图: 2.2-2

|      |             |             |        |        | 品 模型 | ☴ 表单 | 24     | 🖴 配置 |      |    |      |            |            | 0        |
|------|-------------|-------------|--------|--------|------|------|--------|------|------|----|------|------------|------------|----------|
| < \$ | 电密链接设置      | 9           | itil ~ |        |      | - 1  | 100% + |      | ۍ بل | Ľ  |      | 已选: 过期     | 时间 🛛       |          |
|      | 常规          |             |        | * 过期时间 |      |      |        |      |      |    |      |            | 属性 方法      | 事件       |
|      | ● 按钮        | 🖂 单行文本      |        | ~      |      |      |        |      |      |    |      | 常规设置       |            | ~        |
| ())) | 1 多行文本      | 글▼ 级联选择     |        | * 免密链接 |      |      |        |      |      |    |      | 显示类型       | 日期时间       |          |
| Ô    | ▼ 下拉单选      | ☑ 下拉多选      |        |        |      |      |        |      |      |    |      | 周起始日       | 足期于        |          |
| ы    | 🚋 数值        | • 单选框组      |        | -      |      |      |        |      |      | 1, |      | - to be    |            |          |
|      | ■ 复选框组      | <b>註 日期</b> |        | 限制链接   |      |      |        |      |      |    |      | 占位符        |            |          |
|      | (1) 时间      | 🔁 日期时间      |        |        |      |      |        |      |      |    |      | 样式         |            | ~        |
|      | ◯● 开关       | → 分割线       | 9      |        |      |      |        |      |      | 1. |      | 2 尺寸       | 小的         |          |
|      | [] 标签       | 💮 颜色        |        |        |      |      |        |      |      |    |      | 宽度<br>(px) |            | <u>^</u> |
|      | ★ 评分        | [100] 图标    |        |        |      |      |        |      |      |    | 生成链接 | 約書         |            |          |
|      | □-□ 穿梭框<br> | 文字链接        |        |        |      |      |        |      |      |    |      | SJAK       | 7          | τm       |
|      | ● 按钮组       |             |        |        |      |      |        |      |      |    |      |            | ■ 0<br>○ 芬 | 明        |
|      |             |             |        |        |      |      |        |      |      |    |      | 可清空        | 可输入        | •        |

2.2-2

#### 3. 设计"分享页"表单

(1)拖入单行布局组件,设置单行组件占格数,并将刚才拖入的单行组件的设置为"不可见"。如图: 2.3-1

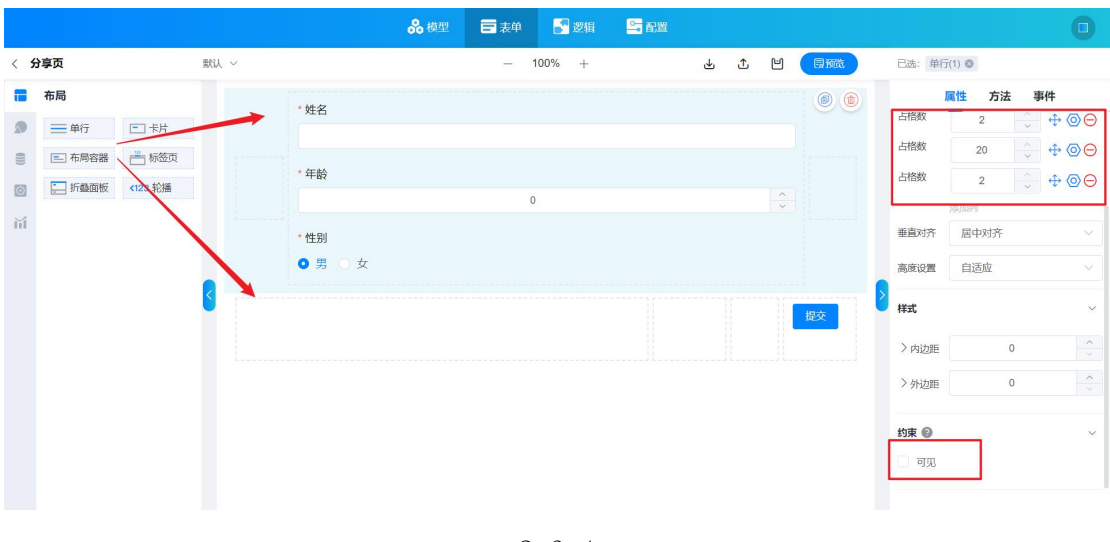

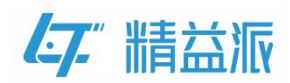

(2)拖入按钮、单行文本、数值、单选框组组件。该分享页为展示页面, 需要在配置模块配置为免密表单。如图: 2.3-2

|     |                                                                                                    |                                                                                                    |                                                                    | ♣模型    | 逻辑 🔤 配置 |     |                                   | 0                                                                                                    |
|-----|----------------------------------------------------------------------------------------------------|----------------------------------------------------------------------------------------------------|--------------------------------------------------------------------|--------|---------|-----|-----------------------------------|----------------------------------------------------------------------------------------------------|
| < 5 | 了享页                                                                                                    | 默认                                                                                                    | $\sim$                                                             | - 100% | +       | 1 Î | 已选:单行                             | (1) 🕲                                                                                                    |
|     | <ul> <li>常規</li> <li>● 按扭</li> <li>● 多行文本</li> <li>▼ 下拉单选</li> <li>● 數值</li> <li>■ 氢选瓶组</li> <li>● 第二、第二、第二、第二、第二、第二、第二、第二、第二、第二、第二、第二、第二、第</li></ul> | <ul> <li>□ 单行文本</li> <li>□ 受疑法課</li> <li>□ 下拉多速</li> <li>● 单选瓶组</li> <li>● 単选瓶組</li> </ul>                                                                                                    | <ul> <li>・姓名</li> <li>・年齢</li> <li>・性别</li> <li>● 男 ○ 女</li> </ul> | Ũ      |         |     | 占格数<br>占格数<br>占格数<br>垂直对齐<br>高度设置 | 性方法     事件       2     →     +     •       20     →     +     •       2     →     +     •       2     →     +     •       3     →     +     •       3     →     +     •       3     →     +     •       3     →     +     •       3     →     +     •       3     →     +     •       3     →     +     •       3     →     +     +       3     →     +     +       4     →     +     +       5     →     +     +       5     →     +     +       5     →     +     +       5     →     +     +       6     →     +     +       6     →     +     +       6     →     +     +       6     →     +     +       6     →     +     +       6     →     +     +       6     →     +     +       6     →     +     +       7     →     < |
|     | <ul> <li>● 町町</li> <li>● 开关</li> <li>● 开关</li> <li>● 标签</li> <li>◆ 评分</li> <li>□-□ 穿胶框</li> <li>● 按钮组</li> </ul>                                      | [○]     □     □     □     □     □     □     □     □     □     □     □     □     □     □     □     □     □     □     □     □     □     □     □     □     □     □     □     □     □     □     □     □     □     □     □     □     □     □     □     □     □     □     □     □     □     □     □     □     □     □     □     □     □     □     □     □     □     □     □     □     □     □     □     □     □     □     □     □     □     □     □     □     □     □     □     □     □     □     □     □     □     □     □     □     □     □     □     □     □     □     □     □     □     □     □     □     □     □     □     □     □     □     □     □     □     □     □     □     □     □     □     □     □     □     □     □     □     □     □     □     □     □     □     □     □     □     □     □     □     □     □     □     □     □ |                                                                    |        |         |     | 样式<br>>内边距<br>>外边距 约束 @           |                                                                                                    |

2.3-2

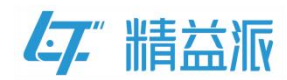

# 三、配置菜单目录和免密表单

(1)在配置模块,点击"<sup>+</sup>"图标,进入新增弹窗页,选择刚才创建的"免密链接设置"表单。点击保存,菜单目录配置成功。如图:3.1-1 菜单目录配置

|          |          | & 模型        | ■ 表単 | 🔓 逻辑 | 😂 配置  |       |    |    |
|----------|----------|-------------|------|------|-------|-------|----|----|
|          |          |             |      |      |       |       |    |    |
| 电脑端 🖶    | 新增       |             |      |      |       |       |    |    |
| 名称       |          |             |      |      |       |       | 图标 | 顺序 |
| > 演示demo | 菜单分类     | 请选择         |      |      |       | ~     | ** | 1  |
| > fr     | 类型       | 设计菜单        |      |      |       | ~     |    | 1  |
| √ wfj    | * 表单     | 免密链接设置      |      |      |       | Q     |    | 1  |
| TEST     | <br>* 名称 | 免密链接设置      |      |      |       |       |    | 1  |
| 穿梭框      |          |             |      |      |       |       |    | 1  |
| 功能更新和优化  | * 图标     | el-icon-mer | nu   |      |       |       | ** | 1  |
| 功能更新和优化  | 顺序       | - 1 +       |      |      |       |       |    |    |
| 甘特图      |          |             |      |      | 取消保存销 | 继续 保存 |    |    |
| 功能测试     | 反日来中     |             | U    |      |       |       |    |    |

3-1 菜单目录配置

(2)在配置模块-高级配置-免密表单中,点击新增,选择刚才创建的"分 享页"表单,然后点击确认按钮,免密表单设置成功。配置成功后, 可以看到该免密表单的在线链接。如图: 3-2 免密表单设置、3-3 免 密表单的在线链接

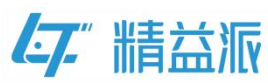

|              |           |               | <b>8</b> 横型   | 🖬 表单 📑 逻辑            | S RE     |                     |           |    | 0 |
|--------------|-----------|---------------|---------------|----------------------|----------|---------------------|-----------|----|---|
| 【配置项目        | 免密表单自定义:  | E页 自定义登录页     | 基础模型数据 第三     | 方登录  其他              |          |                     |           |    |   |
| 菜单目录         | 免密表单      |               |               | Q + 新雄               |          |                     |           |    |   |
| 多国语言         | 名称        | 利用用素          |               |                      |          | 创建时间                | 描述        | 操作 |   |
| 定时任务<br>消息队列 | 免密表单-初始化事 | 全部            |               |                      | Q 遵询     | 2023-11-06 11:14:01 |           |    |   |
| 开放接口         | 移动就功能更新   | 系统<br>anna    | 名称 💠          | 类型 ≑ 描述 ≑            |          | 2023-09-08 17:10:57 |           |    |   |
| 文件管理         | 回车事件报错    | frank<br>JY   | 免密链接设置        |                      |          | 2023-05-04 10:11:59 |           |    |   |
| 高级起版         | 鐵橋        | wcy<br>wells  | 分享页<br>图片     |                      |          | 2023-04-25 14:03:01 |           |    |   |
|              | Mat       | zjh           | File_Upload   |                      |          | 2022-11-18 10:59:04 |           |    |   |
|              | 打开建筑页面    | 60.56<br>2012 | 甘特图           |                      |          | 2023-06-07 14:38:51 | 演示發展逻辑bug |    |   |
|              | 分享页       | A.0           | 共 180 条 10条/页 | < <mark>1</mark> 2 3 | 4 5 6 18 | 2023-11-24 10:45:33 |           |    |   |
|              | 033       |               |               |                      | 取消       | 2023-04-25 14:03:07 |           |    |   |
|              |           |               |               |                      |          |                     |           |    |   |

3-2 免密表单设置

|              |           |        | 🖧 模型 📑 表单 💽 逻辑 🔤 配置                                                                                                  |     |                                   |               |  |
|--------------|-----------|--------|----------------------------------------------------------------------------------------------------|-----|-----------------------------------|---------------|--|
| 配置项目         | 免密表单自定义主页 | 自定义登录页 | 基础模型数据 第三方登录 其他                                                                                                    |     |                                   |               |  |
| 菜单目录         | 免密表单      |        | Q + 新增                                                                                                    |     |                                   |               |  |
| 多国语言         | 名称        | 类型     | 在线链接                                                                                                    | 创建人 | 创建时间 描述                           | 操作            |  |
| 定时任务         | 测试        |        | 9c-12acead00e1&formName=测试                                                                                           |     | 8 10:59:04                        |               |  |
| 消息队列<br>开放接口 | 打开弹窗页面    |        | /share?appld=354ced9e-d804-40a7-9721-1d6a698fd08c&formld=5ab53539-4787-4662-8<br>908-3047d0a0c7778formName=打开转能页面    | -   | 2023-06-0 演示登陆<br>7 14:38:51 辑bug | æ 🌀 🍅         |  |
| 外部接口         | 分享页       |        | /share?appld=354cad9e-d804-40a7-9721-1d6a698fd08c&formld=93167ecd-d75c-41a7-9<br>36a-fd88bad980c7&formName=分享页       |     | 2023-11-2<br>4 10:45:33           | ۵             |  |
| 文件管理         | 回调        |        | /share?appld=354cad9e-d804-40a7-9721-1d6a698fd08c&formld=9bb1f9b2-62ae-4649-a6<br>8f-443127aba3bc&formName=回调        |     | 2023-04-2<br>5 14:03:07           |               |  |
|              | AA        |        | /share?appld=354ced9e-d804-40a7-9721-1d6a698fd08c&formId=ad8fc07a-10b8-48c5-84<br>8b-9868b97558a5&formName=AA        |     | 2023-02-1 自动生成<br>0 09:23:36 建    | <sup>1)</sup> |  |
|              | 登录界面      |        | /share?appld=354ced9e-d804-40a7-9721-1d6a698fd08c&formld=bf3074e1-2c8e-44d1-be<br>fb-9328b37a3266&formName=翌录界面      |     | 2022-11-2<br>5 15:20:43           | ۵             |  |
|              | PC TEST   |        | /share?appld=354cad9e-d804-40a7-9721-1d6a698/d08c&formId=c6808d99-6db2-4118-a<br>saa-ife9341b67/tb34/ormName=PC_TFST |     | 2022-11-2                         | ۵             |  |

3-3 免密表单在线链接

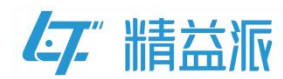

### 四、逻辑方法新增与设计

1. 新增"生成分享链接"和"过期时间解密"逻辑方法

点击新增按钮,进入到新增弹窗页,输入逻辑方法名称,点击确认, 新增两个逻辑方法。如图:4.1-1 逻辑方法新增

|              |     |                    |    | <b>ஃ</b> 模型         | 2 逻辑    |                     |     |       |   | 0      |
|--------------|-----|--------------------|----|---------------------|---------|---------------------|-----|-------|---|--------|
| 全部           | C 🖶 | 列表                 |    |                     |         |                     |     |       |   | + 新増   |
| anna         |     | 名称 🗘               | 类型 | 创建时间 🗘              | 创建人     | 更新日期 👙              | 更新人 | 描述操作  | - |        |
| frank<br>JY  |     | 过期时间解感             | ×  | 2023-11-24 11:45:09 | 吴福驹     | 2023-11-24 17:01:48 | 吴福的 |       |   |        |
| wcy<br>wells |     | 生成分享链接             | X  | 2023-11-24 10:59:23 | 吴福豹     | 2023-11-24 14:17:58 | 吴福驹 |       |   |        |
| wfj          |     | AES解密              | X  | 新増                  |         |                     |     | ×     |   |        |
| ▶ zjn<br>小马哥 |     | AES加密              |    |                     | 在产人类的社会 | -                   |     |       |   |        |
| 测试逻辑         |     | 依赖项逻辑              |    | * 名称                | 生成力学建技  |                     |     |       |   |        |
|              |     | 生成分享链接             |    | * 分组                | wfj     |                     |     | × *   |   |        |
|              |     | 免密表单 初始化哪件報析       |    | 描述                  |         |                     |     | 0/255 |   |        |
|              |     | 批量下载               |    |                     |         |                     |     | h.    |   |        |
|              |     | 991 1-1-157 (m) /m | -  |                     |         |                     |     |       |   |        |
|              |     |                    |    |                     |         |                     |     | 取消 確定 | , | 前往 1 页 |

4.1-1 逻辑方法新增

2. 编写"生成分享链接"逻辑方法

(1)新增逻辑方法的输入参数 date(日期类型)、url(字符类型),输出参数 newUrl(字符类型),Url 为免密表单链接。如图: 4.2-1

|     |          |     |    |   |    |   |  |  |  |  |  |  | % | 樾 |  | 8 | 表印 | 1 |   | <b>3</b> 2 | 錮 |   | • | <u>R</u> | ĩ |   |   |   |   |   |   |   |   |   |   |                            |   |   |     | 0  |   |
|-----|----------|-----|----|---|----|---|--|--|--|--|--|--|---|---|--|---|----|---|---|------------|---|---|---|----------|---|---|---|---|---|---|---|---|---|---|---|----------------------------|---|---|-----|----|---|
| 〈逻  | 辑设i      | 计(生 | 成分 | 享 | 链接 | ) |  |  |  |  |  |  |   |   |  |   | C  | 5 | Ø |            | đ | 1 | 0 | 2        |   | ж | ( | Ð | Q | { | ( | 9 | × |   | ÷ | 引用对象                       |   |   |     | 0  | > |
| 逻辑  | a ·      |     |    |   |    |   |  |  |  |  |  |  |   |   |  |   |    |   |   |            |   |   |   |          |   |   |   |   |   |   |   |   |   | 1 |   | 运算变量                       |   | 0 | + 5 | 0  | > |
| 控制  | 制        |     |    |   |    |   |  |  |  |  |  |  |   |   |  |   |    |   |   |            |   |   |   |          |   |   |   |   |   |   |   | - |   | 4 |   | 输入输出                       |   |   | 0   | Eí | ~ |
| 数   | <b>₽</b> |     |    |   |    |   |  |  |  |  |  |  |   |   |  |   |    |   |   |            |   |   |   |          |   |   |   |   |   |   |   |   |   |   |   |                            |   |   | ~   | -  |   |
| 文   | *        |     |    |   |    |   |  |  |  |  |  |  |   |   |  |   |    |   |   |            |   |   |   |          |   |   |   |   |   |   |   |   |   |   |   | <ul> <li>input</li> </ul>  | _ |   |     |    |   |
| 日   | <b>H</b> |     |    |   |    |   |  |  |  |  |  |  |   |   |  |   |    |   |   |            |   |   |   |          |   |   |   |   |   |   |   |   |   |   |   | date                       |   |   |     |    |   |
| 列   | ŧ        |     |    |   |    |   |  |  |  |  |  |  |   |   |  |   |    |   |   |            |   |   |   |          |   |   |   |   |   |   |   |   |   |   |   | url                        |   |   |     |    |   |
|     |          |     |    |   |    |   |  |  |  |  |  |  |   |   |  |   |    |   |   |            |   |   |   |          |   |   |   |   |   |   |   |   |   |   |   | <ul> <li>output</li> </ul> |   |   | 取任  | 直見 | 加 |
| 231 | sk .     |     |    |   |    |   |  |  |  |  |  |  |   |   |  |   |    |   |   |            |   |   |   |          |   |   |   |   |   |   |   |   |   |   |   | newUrl                     | 1 |   |     |    |   |
|     |          |     |    |   |    |   |  |  |  |  |  |  |   |   |  |   |    |   |   |            |   |   |   |          |   |   |   |   |   |   |   |   |   |   |   |                            |   |   |     |    |   |
|     |          |     |    |   |    |   |  |  |  |  |  |  |   |   |  |   |    |   |   |            |   |   |   |          |   |   |   |   |   |   |   |   |   |   |   |                            |   |   |     |    |   |
|     |          |     |    |   |    |   |  |  |  |  |  |  |   |   |  |   |    |   |   |            |   |   |   |          |   |   |   |   |   |   |   |   |   |   |   |                            |   |   |     |    |   |

4.2-1

(2)新增运算变量 dateValue(字符类型),将输入参数 date 转为文本类 型然后使用 AES 加密,加密密钥为默认值(abc123),并且对加密后的 值进行 URL 编码。最后,将加密解码后的值赋值给 dateValue 参数。 如图: 4.2-2、4.2-3

www.leanpec.com

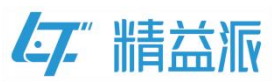

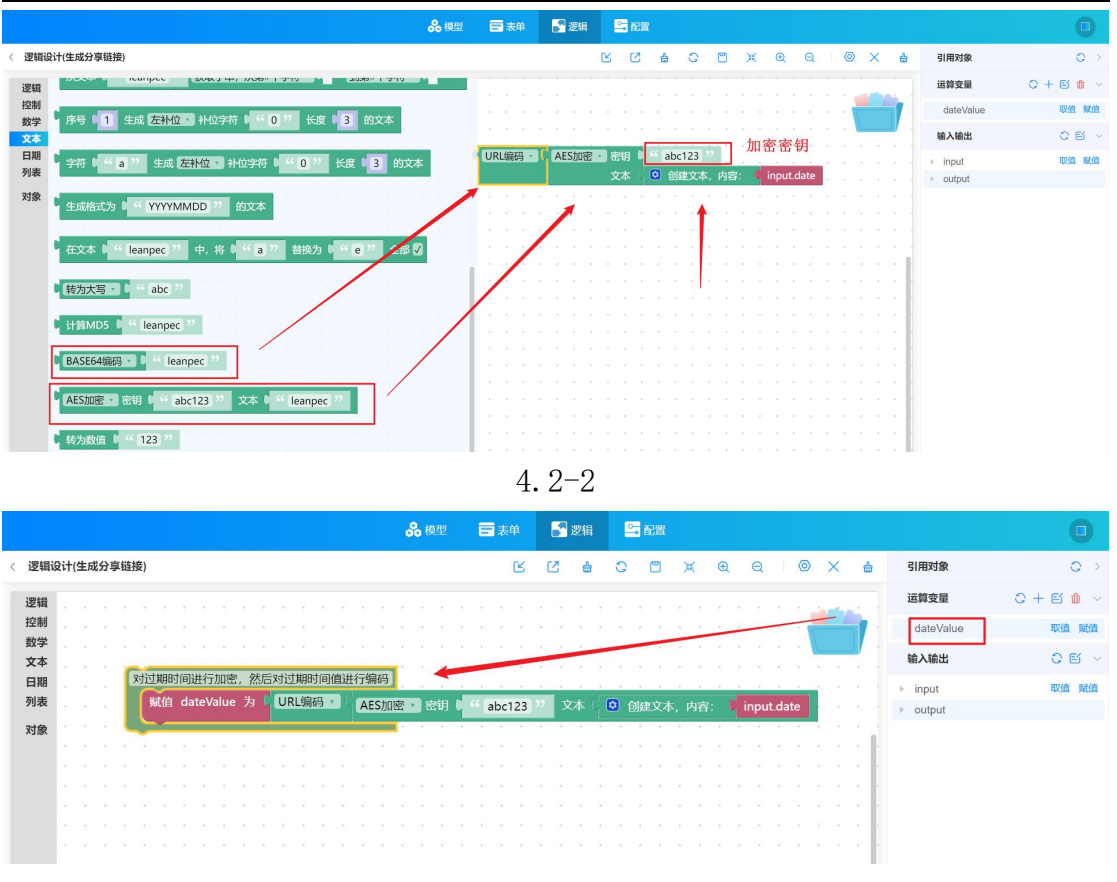

4.2 - 3

(3)拼接输入参数 url,固定字符 "&date="和过期时间加密编码的 dateValue 值,最后返回。如图:

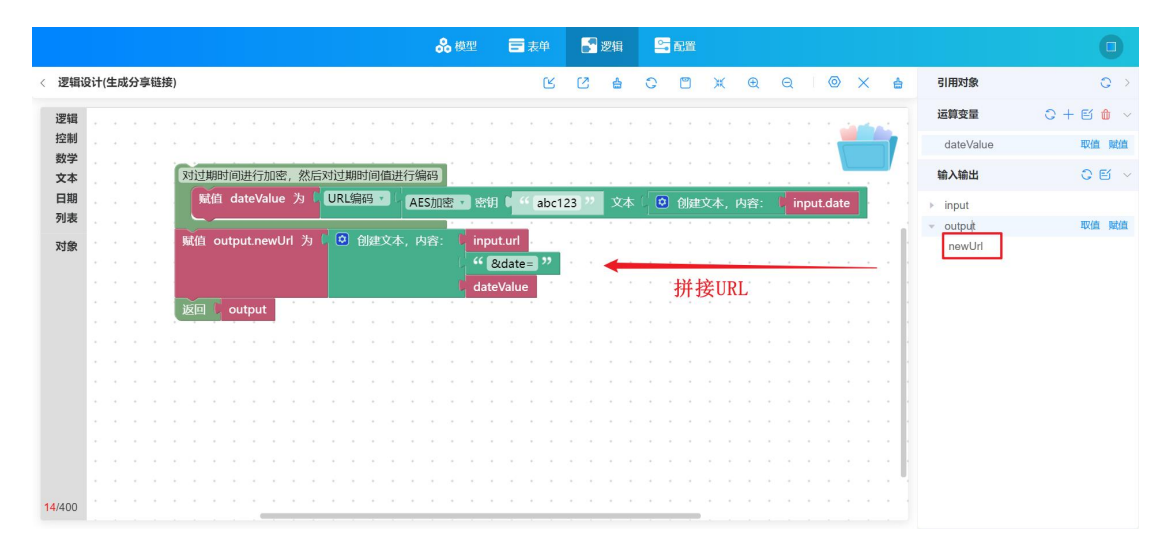

4.2-3

3. 编写"过期时间解密"逻辑方法

(1)新增逻辑方法的输入参数 date(字符类型),输出参数 date(日期类

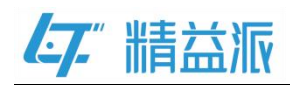

型), 输入参数 date 为生成的限制链接中 date 参数值, 输出参数为解 密后的日期值。如图: 4.3-1

|              | 品 模型 | ➡ 表单 | 🎜 逻辑 | 2 R.1 |       |             | 0           |
|--------------|------|------|------|-------|-------|-------------|-------------|
| 逻辑设计(过期时间解密) |      | Ľ    | C 🖕  | 0 0   | ) X Q | Q 0 X 🛔 🗄   | 1用対象 😋 >    |
| 逻辑           |      |      |      |       |       | 1           |             |
| 控制           |      |      |      |       |       | <b></b>     | 俞入输出 📀 🖻 🗸  |
|              |      |      |      |       |       |             | input 取值 赋值 |
| 日期           |      |      |      |       |       |             | date        |
| 列表           |      |      |      |       |       |             | output      |
| 对象           |      |      |      |       |       |             | dulo        |
|              |      |      |      |       |       | 6 3 3 A 4 3 |             |

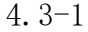

(2)赋值输出参数"date"为输出参数"date"经过 AES 解密后日期类型值,并返回输出参数。如图: 4.3-2

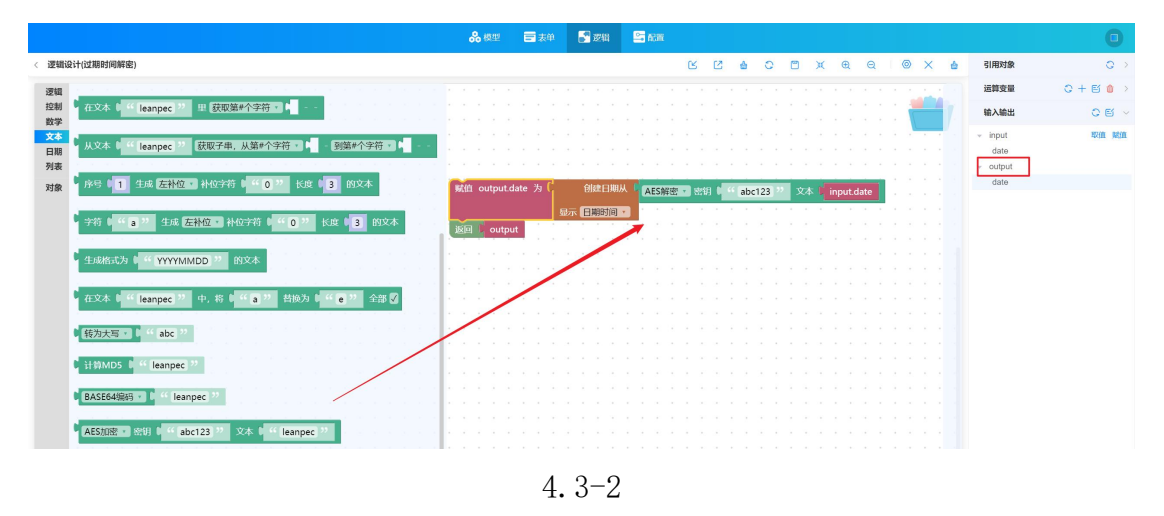

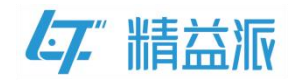

#### 五、表单页面事件绑定

1. "免密链接设置"表单

(1)给"生成链接"按钮绑定单击事件。如图: 5.1-1

|         |                                                                                                    |                                                                                                    |                                                                                                    | 品 模型                                                                                                    | ➡ 表单                                                                                                    | 💦 逻辑                                                                                                    | 🔓 配置                                                                                                    |                                                                                                    |                                                                                                    |                                                                                                    |                                                                                                    |                                                                                                    | 0                                                                                                    |
|---------|----------------------------------------------------------------------------------------------------|----------------------------------------------------------------------------------------------------|----------------------------------------------------------------------------------------------------|----------------------------------------------------------------------------------------------------|----------------------------------------------------------------------------------------------------|----------------------------------------------------------------------------------------------------|----------------------------------------------------------------------------------------------------|----------------------------------------------------------------------------------------------------|----------------------------------------------------------------------------------------------------|----------------------------------------------------------------------------------------------------|----------------------------------------------------------------------------------------------------|----------------------------------------------------------------------------------------------------|----------------------------------------------------------------------------------------------------|
| 密链接设置   |                                                                                                    | 默认 ~                                                                                                    |                                                                                                    |                                                                                                    | - 1                                                                                                    | 00% +                                                                                                    |                                                                                                    | t y                                                                                                    | 6                                                                                                    | 日預款                                                                                                    | 已选: 生成                                                                                                    | 链接 ◎                                                                                                    |                                                                                                    |
| 常规      |                                                                                                    |                                                                                                    | * 过期时间                                                                                                    |                                                                                                    |                                                                                                    |                                                                                                    |                                                                                                    |                                                                                                    |                                                                                                    |                                                                                                    | ĥ                                                                                                    | 『性 方法                                                                                                    | 事件                                                                                                    |
| ● 按钮    | 💼 单行文本                                                                                                    |                                                                                                    | A COMPANY C                                                                                                    |                                                                                                    |                                                                                                    |                                                                                                    |                                                                                                    |                                                                                                    |                                                                                                    |                                                                                                    | 单词                                                                                                    | 时                                                                                                    |                                                                                                    |
| 1 多行文本  | 📃 级联选择                                                                                                    |                                                                                                    | * 免密链接                                                                                                    |                                                                                                    |                                                                                                    |                                                                                                    |                                                                                                    |                                                                                                    |                                                                                                    |                                                                                                    |                                                                                                    |                                                                                                    |                                                                                                    |
| ▼ 下拉单选  | ➡ 下拉多选                                                                                                    |                                                                                                    |                                                                                                    |                                                                                                    |                                                                                                    |                                                                                                    |                                                                                                    |                                                                                                    |                                                                                                    |                                                                                                    |                                                                                                    |                                                                                                    | T                                                                                                    |
| 🚋 数值    | • 单选框组                                                                                                    |                                                                                                    |                                                                                                    |                                                                                                    |                                                                                                    |                                                                                                    |                                                                                                    |                                                                                                    | 1.                                                                                                    |                                                                                                    |                                                                                                    |                                                                                                    |                                                                                                    |
| ■ 复选框组  | <b>田期</b>                                                                                                    |                                                                                                    | 限制链接                                                                                                    |                                                                                                    |                                                                                                    |                                                                                                    |                                                                                                    |                                                                                                    |                                                                                                    |                                                                                                    |                                                                                                    |                                                                                                    |                                                                                                    |
| ▶ 时间    | 日期时间                                                                                                    |                                                                                                    |                                                                                                    |                                                                                                    |                                                                                                    |                                                                                                    |                                                                                                    |                                                                                                    |                                                                                                    |                                                                                                    |                                                                                                    |                                                                                                    |                                                                                                    |
| 开关      | → 分割线                                                                                                    | 5                                                                                                    |                                                                                                    |                                                                                                    |                                                                                                    |                                                                                                    |                                                                                                    |                                                                                                    | 4                                                                                                    |                                                                                                    | 2                                                                                                    |                                                                                                    |                                                                                                    |
| └ 标签    | 💮 颜色                                                                                                    |                                                                                                    |                                                                                                    |                                                                                                    |                                                                                                    |                                                                                                    |                                                                                                    |                                                                                                    |                                                                                                    |                                                                                                    |                                                                                                    |                                                                                                    |                                                                                                    |
| 🏫 评分    | [100] 图标                                                                                                    |                                                                                                    |                                                                                                    |                                                                                                    |                                                                                                    |                                                                                                    |                                                                                                    |                                                                                                    |                                                                                                    |                                                                                                    |                                                                                                    |                                                                                                    |                                                                                                    |
| □-□ 穿梭框 | 文字链接                                                                                                    |                                                                                                    |                                                                                                    |                                                                                                    |                                                                                                    |                                                                                                    |                                                                                                    |                                                                                                    |                                                                                                    |                                                                                                    |                                                                                                    |                                                                                                    |                                                                                                    |
| ● 按钮组   |                                                                                                    |                                                                                                    |                                                                                                    |                                                                                                    |                                                                                                    |                                                                                                    |                                                                                                    |                                                                                                    |                                                                                                    |                                                                                                    |                                                                                                    |                                                                                                    |                                                                                                    |
|         |                                                                                                    |                                                                                                    |                                                                                                    |                                                                                                    |                                                                                                    |                                                                                                    |                                                                                                    |                                                                                                    |                                                                                                    |                                                                                                    |                                                                                                    |                                                                                                    |                                                                                                    |
|         |                                                                                                    |                                                                                                    |                                                                                                    |                                                                                                    |                                                                                                    |                                                                                                    |                                                                                                    |                                                                                                    |                                                                                                    |                                                                                                    | 1                                                                                                    |                                                                                                    |                                                                                                    |
|         | <ul> <li>○ 按冊</li> <li>○ 按冊</li> <li>○ 方(文本)</li> <li>○ 方(文本)</li> <li>○ か(3本)</li> <li>● 意志振祖</li> <li>① 时间</li> <li>● 可向</li> <li>● 可向</li> <li>● 可向</li> <li>● 可向</li> <li>● 可向</li> <li>● 可向</li> <li>● 可向</li> <li>● 可向</li> <li>○ 方(本)</li> <li>○ 按冊</li> <li>○ 按冊</li> </ul> | <ul> <li>株株设定</li> <li>株田</li> <li>中 任文本</li> <li>奈行文本</li> <li>平 行边準点</li> <li>ア 行边準点</li> <li>平 行边準点</li> <li>ア 行边準点</li> <li>ア 行边準点</li> <li>● 単法相団</li> <li>● 単法相団</li> <li>● 単法相団</li> <li>● 二 印第</li> <li>● 二 印第</li> <li>● 二 の 第</li> <li>● 二 の 第</li> <li>● 二 の 第</li> <li>● 四 下の</li> <li>● 第</li> <li>● 第</li> <li>● ● ● ● ● ● ● ● ● ● ● ● ● ● ● ● ● ● ●</li></ul> | <ul> <li>○ 接股</li> <li>● 接股</li> <li>● 单行文本</li> <li>● 单行文本</li> <li>● 単近水路</li> <li>● 中近地路</li> <li>● 中近地路</li></ul> | XXX ◇           XXX ◇           XXX ◇           XXX ◇           XXX ◇           XXX ◇           XXX ◇           XXX ◇           XXX ◇           XXX ◇           XXX ◇           XXX ◇           XXX ◇           XXX ◇           XXX ◇           YXX ◇           XXX ◇           YXX ◇           XXX ◇           YXX ◇           YXX ◇ | SB##QE       SU >         SB##QE       SU >         ● 按照       □ 中行文本         ● 好行文本       三 吸取過経         ● 好方文本       三 吸取過経         ● 如回       ○ 申选税回         ● 如回       ○ 日期時間         ● 开关       三 分前线         ● 計画       ○ 日期時間         ● 計画       ○ 日期時間         ● 計画       ○ 日期時間         ● 計画       ○ 日期時間         ● 計画       ○ 日期時間         ● 計画       ○ 日期時間         ● 計画       ○ 日期時間         ● 日間       ○ 日期時間         ● 日間       ○ 日期時間         ● 日間       ○ 日期時間         ● 日間       ○ 日期時間         ● 日間       ○ 日期時間         ● 日間       ○ 日期時間         ● 日間       ○ 日期時間         ● 日間       ○ 日期時間         ● 日間       ○ 日期時間         ● 日間       ○ 日期時間         ● 日間       ○ 日期時間         ● 日間       ○ 日期時間         ● 日期       ● 日期 | ○ 校型     武人 ◇     - 1       ● 放田     ○ 仲介文本     ● 竹文本     ● 竹文本       ● 竹文本     ● 竹文本     ● 竹文本       ● 竹文本     ● 竹文本     ● 竹文本       ● 竹文本     ● 竹文本     ● 竹文本       ● 竹文本     ● 竹文本     ● 竹文本       ● 竹文本     ● 竹文本     ● 小田田       ● 竹田田     ● 「 丁文字磁接     ● 「 丁文字磁接 | 26 後型     1 24     2 36 / 2       28 接设置     取人 ~ - 100% +       第 括印     ● 前方本       ● 折印     ● 前方本       ● 折印     ● 前方本       ● 折印     ● 前後期       ● 市方本     ● 前後期       ● 市方本     ● 前後期       ● 市方本     ● 前後期       ● 市方本     ● 前後期       ● 市方本     ● 前後期       ● 市方本     ● 前後期       ● 市方本     ● 前後期       ● 市方本     ● 前後期       ● 市方本     ● 前後期       ● 市方本     ● 前後期       ● 市方本     ● 前後期       ● 市方本     ● 前後期       ● 市方本     ● 前後       ● 市方本     ● 前後       ● 市方本     ● 前後       ● 市方本     ● 前後       ● 市方本     ● 前後       ● 市方本     ● 前後       ● 市方本     ● 前後       ● 市方本     ● 前後       ● 市方本     ● 前後       ● 市方本     ● 市方本       ● 市方本     ● 市方本       ● 市方本     ● 市方本       ● 市方本     ● 市方本       ● 市方本     ● 市方本       ● 市方本     ● 市方本       ● 市方本     ● 市方本       ● 市方本     ● 市方本       ● 市方本     ● 市方本       ● 市方本     ● 市方本       ● 市方本     ● 市方本 | S6 6/20     日 24 ● 24 ● 34 ● 64       S8 接设置     XU      - 100% +       * 以      - 100% +       * 以      - 100% +       * 以      · · · · · · · · · · · · · · · · · · · | 36 400     3.40     3.40     3.40     3.40       SB基接设置     RU     - 100% + 3.0     0.0       常規     ● 按订次本     ● 按订次本     ● 按订次本     ● 按订次本       ● 好口次     ● 按出版目     ● 过期时间     ○       ● 好山     ● 印刷     ● 印刷     ● 印刷       ● 印刷     ● 印刷     ● 印刷       ● 印刷     ● 日刷       ● 印刷     ● 日刷       ● 印刷     ● 印刷       ● 印刷     ● 印刷       ● 印刷     ● 日刷       ● 印刷     ● 日用 | C6 68型     日 24P     ● 26 日     ● 24 日       SB基接设置     SU      - 100% +     4 1 1 10       ● 25日     ● 100% +     4 1 10       ● 25日     ● 100% +     4 1 10       ● 25日     ● 100% +     4 1 10       ● 25日     ● 100% +     4 10       ● 25日     ● 100% +     4 10       ● 25日     ● 100% +     4 10       ● 25日     ● 100% +     - 100% +       ● 100%     ● 100%     ● 100%       ● 100%     ● 100%     ● 100%       ● 100%     ● 100%     ● 100%       ● 100%     ● 100%     ● 100%       ● 100%     ● 100%     ● 100%       ● 100%     ● 100%     ● 100%       ● 100%     ● 100%     ● 100%       ● 100%     ● 100%     ● 100%       ● 100%     ● 100%     ● 100%       ● 100%     ● 100%     ● 100%       ● 100%     ● 100%     ● 100%       ● 100%     ● 100%     ● 100%       ● 100%     ● 100%     ● 100%       ● 100%     ● 100%     ● 100%       ● 100%     ● 100%     ● 100%       ● 100%     ● 100%     ● 100%       ● 100%     ● 100%     ● 100%       ● 100%     ● 100% | Coldward     正 201     正 201     正 201       SRH 201     RU ✓     - 100% +     1 2 2 2 2 2 2 2 2 2 2 2 2 2 2 2 2 2 2 2 | ● 使用       ● 使用      ● 使用       ● 使用 | Sole E 24       All All E 2614         State 2       All All E 2614         State 2       All All E 2614       State 2       State 2         State 2       All All E 2614       State 2       State 2       State 3         State 2       State 3       State 3 |

5.1 - 1

(2)验证表单合法性,判断表单中"过期时间"和"免密链接"是否为 空。如图: 5.1-2

|                     |                            |     | 品 模型           | ☴ 表单 | 💦 逻辑 | 😂 配置 |       |         |      | 0          |
|---------------------|----------------------------|-----|----------------|------|------|------|-------|---------|------|------------|
| < 生成链               | 接-事件-单击时                   |     |                |      | é    | 0 🗸  | X & Q | ⊚ × ≜   | 引用对象 | 0 >        |
| 逻辑                  | 重置当前表单 如此如此的 如此            |     |                |      |      |      |       | -       | 运算变量 | ᢗ+೮๗→      |
| 控制                  | a the second second second |     |                |      |      |      |       |         | 输入输出 | $\bigcirc$ |
| 数学                  | 要面向调                       |     |                |      |      |      |       |         |      |            |
| 文本                  | ALTER 144                  |     |                |      |      |      |       | 1.1.1.1 | 表单组件 | >          |
| 日期 列表               | 验证表单合法性                    | 验证表 | 单合法性           |      |      |      |       |         |      |            |
| 7548                | 成功执行                       | 成功排 | <del>اتر</del> |      |      |      |       |         |      |            |
| 对象                  | 生粉曲行                       |     |                |      |      |      |       |         |      |            |
| 界面                  | LINDRY                     | 失败执 | λτ 🔄           |      |      |      |       |         |      |            |
| 钉钉                  |                            |     |                |      |      |      |       |         |      |            |
| 飞书                  | 输出确认信息 🧯 "确认信息"            |     |                |      |      |      |       |         |      |            |
|                     | 确认执行                       |     |                |      |      |      |       |         |      |            |
|                     | 取消执行                       |     |                |      |      |      |       |         |      |            |
|                     | AVAED VII J                |     |                |      |      |      |       |         |      |            |
|                     |                            |     |                |      |      |      |       |         |      |            |
|                     | 输出成功信息 (                   |     |                |      |      |      |       |         |      |            |
|                     |                            |     |                |      |      |      |       |         |      |            |
|                     | 輸出警告信息 🕴 " 警告信息 "          |     |                |      |      |      |       |         |      |            |
|                     |                            |     |                |      |      |      |       |         |      |            |
| <mark>6</mark> /400 | 输出错误信息 4 错误信息 ?            |     |                |      |      |      |       |         |      |            |

5.1-2

(3)调用刚才创建的"生成分享链接"后端方法,拖入"过期时间"日 期组件的值和"免密表单"多行组件中的值,并将后端方法返回值赋 值给名为"限制链接"多行文本。如图: 5.1-3

www.leanpec.com

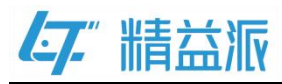

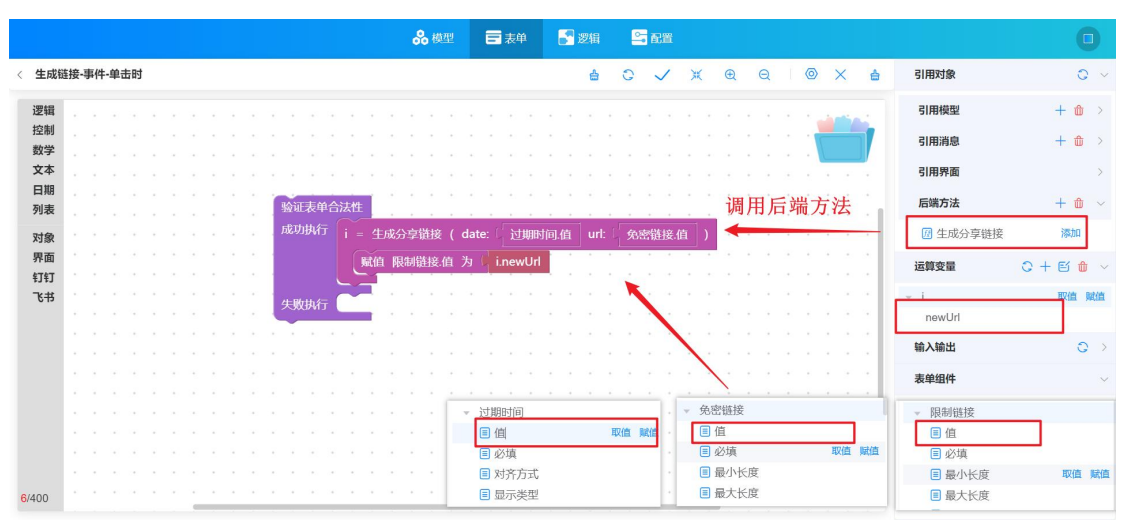

5.1-3

2. "分享页"表单

(1)为"分享页"表单设置页面初始化事件。如图: 5.2-1

|      |         |                                        |      | 6                   | <b>● 模型</b> | 🧬 逻辑  | 🔤 RX |     |     |     |     |      |    |    |
|------|---------|----------------------------------------|------|---------------------|-------------|-------|------|-----|-----|-----|-----|------|----|----|
| < 5  | 页享行     |                                        | 默认 ~ |                     | - 1         | 00% + |      | 1 L | ۳   | BHA |     |      |    |    |
|      | 常规      |                                        |      | * 姓名                |             |       |      |     |     |     | 属性  | 方法事件 | 参数 | 引用 |
|      | ● 按钮    | □□ 单行文本                                |      |                     |             |       |      |     |     |     | 初始化 | 页面时  |    |    |
| ())) | 多行文本    | 级联选择                                   |      |                     |             |       |      |     |     |     |     |      | •  |    |
| ٢    | ▼ 下拉单选  | ☑ 下拉多选                                 |      | - <del>11</del> 107 | 0           |       |      |     | ^   |     |     |      |    |    |
| ы    | 🚡 数值    | • 单选框组                                 |      |                     |             |       |      |     | ~   |     |     |      |    |    |
|      | ■ 复选框组  | ====================================== |      | *性别                 |             |       |      |     |     |     |     |      |    |    |
|      | • 时间    | 🔁 日期时间                                 |      | ● 劣 ○ 女             |             |       |      |     |     |     |     |      |    |    |
|      | ① 开关    | ── 分割线                                 | S [  |                     |             |       |      |     |     | 提交  | 2   |      |    |    |
|      | [] 标签   | 💮 颜色                                   |      |                     |             |       |      |     | - 1 |     |     |      |    |    |
|      | ★ 评分    | Kom 图标                                 |      |                     |             |       |      |     |     |     |     |      |    |    |
|      | 0-0 穿梭框 | <u>IXI</u> 文字链接                        |      |                     |             |       |      |     |     |     |     |      |    |    |
|      | ● 按钮组   |                                        |      |                     |             |       |      |     |     |     |     |      |    |    |

5.2-1

(2)创建 urlParam 和 date 运算变量(其中 urlParam 为对象类型, date 为字符类型)。调用界面中"获取 URL 链接参数"方法,并赋值 urlParam 运算变量,在 urlParam 对象中获取键为 date 的值并赋值给 date 变量。如图: 5.2-2

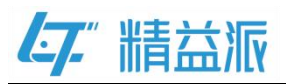

|          |                                                                                                    |        |   |   |   | % | 模型 |      | ٥      | 表单   |    |    | 逻辑   |      | <b>-</b> 1 | 232 |    |   |      |      |   |   |     |   |     |         |       |   |    | C            | D  |
|----------|----------------------------------------------------------------------------------------------------|--------|---|---|---|---|----|------|--------|------|----|----|------|------|------------|-----|----|---|------|------|---|---|-----|---|-----|---------|-------|---|----|--------------|----|
| 〈 表单-    | 事件-初始化页面时                                                                                                    |        |   |   |   |   |    |      |        |      |    |    | 4    | C    |            | ~   | ж  | 0 | 2    | Q    |   | 0 | ×   | â |     | 引用      | 对象    |   |    | 0            | >  |
| 逻辑       | · 获取URL链接参数                                                                                                    |        |   |   |   |   |    |      |        |      |    |    |      |      |            |     |    |   |      |      |   |   | -   |   |     | 运算      | 变量    |   | 0+ | <b>e</b> í ሰ | ~  |
| 控制       |                                                                                                    |        |   |   |   | 1 | 赋值 | 直 ur | rlPara | am 🕽 | 为【 | 获职 | QURI | 链接   | 餘数         | Ľ.  |    |   |      |      |   |   |     | 1 |     | url     | Param | ] |    |              |    |
| 文本       | 获取系统语言列表                                                                                                    | 1.1    | 1 |   | _ |   | 获明 | 又链担  | B过期    | 时间   | ]. |    |      |      |            |     |    |   |      | ÷    |   | - | . * |   | ł   | da<br>i | te    |   |    | 取值           | 赋值 |
| 日期       | 获取当前系统语言                                                                                                    |        |   |   |   | 1 |    | 赋值   | dat    | e 为  | 9: | 任对 | 象中   | ( ur | lPara      | m   | 获取 | 键 | - 66 | date | 2 | 值 | •   |   |     | 输入      | 输出    |   |    | 0            | >  |
| 对象       |                                                                                                    | //     |   |   |   |   |    |      |        |      |    |    |      |      |            |     |    |   |      |      |   |   |     |   |     | 表单      | 组件    |   |    |              | >  |
| 界面       | 在对家中 •                                                                                                    | - a // | 但 | 1 |   |   |    |      |        |      |    |    |      |      |            |     |    |   |      |      |   |   |     | 1 | i - |         |       |   |    |              |    |
| 钉钉<br>飞书 | 跳转到 主页 •                                                                                                    |        |   |   |   |   |    |      |        |      |    |    |      |      |            |     |    |   |      |      |   |   |     |   |     |         |       |   |    |              |    |
|          |                                                                                                    | 1      |   |   |   |   |    |      |        |      |    |    |      |      |            |     |    |   |      |      |   |   |     |   |     |         |       |   |    |              |    |
|          | 跳转到地址 新标签页                                                                                                    | ā 🖌    |   |   |   |   |    |      |        |      |    |    |      |      |            |     |    |   |      |      |   |   |     |   |     |         |       |   |    |              |    |
|          | 刷新当前浏览器页面                                                                                                    |        |   |   |   |   |    |      |        |      |    |    |      |      |            |     |    |   |      |      |   |   |     |   |     |         |       |   |    |              |    |
|          | A CONTRACTOR OF THE OWNER OF THE OWNER OWNER OWNER OWNER OWNER OWNER OWNER OWNER OWNER OWNER OWNER OWNER OWNER OWNER OWNER OWNER OWNER OWNER OWNER OWNER OWNER OWNER OWNER OWNER OWNER OWNER OWNER OWNER OWNER OWNER OWNER |        |   |   |   |   |    |      |        |      |    |    |      |      |            |     |    |   |      |      |   |   |     |   | *   |         |       |   |    |              |    |

5.2-2

(3)如图: 5..2-3,判断 date 变量是否为空,当为空时,弹出警告框; 否则,调用刚才创建的后端方法"过期时间解密",并拖入运算变量 date。

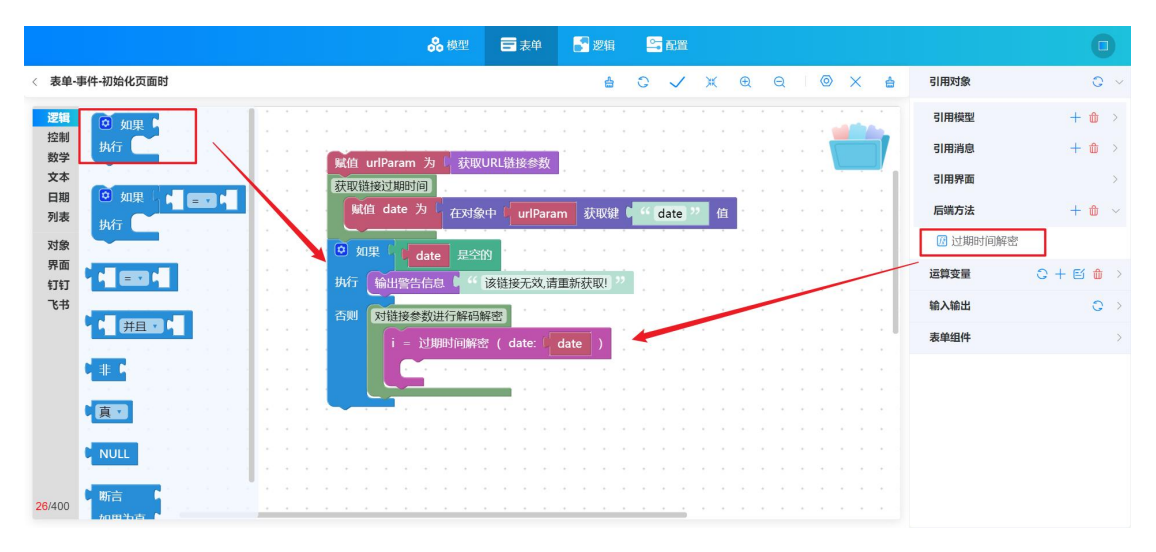

5.2-3

(4)如图: 5.2-4,如果当前日期时间大于过期时间 date,则弹出警告框。否则,将分享页中两个组件设置为可见,这样就可以查看表单内容了。

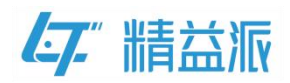

|                                                   | 0                                |
|---------------------------------------------------|----------------------------------|
| < 表单-事件-初始化页面时                                    | 引用対象 🗘 🗸                         |
| 選辑<br>Ndi udParam 为( 非即归归纳注余社                     | 引用模型 + 🍅 >                       |
| 控制 Min direitan 为 v Automatics state              | 引用消息 + 🎃 >                       |
| 文本 · · · · · · · · · · · · · · · · · · ·          | 引用界面 >                           |
| □////<br>列表 · · · · · · · · · · · · · · · · · · · | 后端方法 + 🛍 🗸                       |
| 对象 执行 输出警告信息 《 " 该链接无效 请重新获取 》                    | 团 过期时间解密                         |
| か画<br>钉钉 否則 対機接参数进行解码解密                           | 运算変量 〇 十 巨 🍿 >                   |
| 飞书<br>i = 过期时间解密(date: date )                     | 输入输出 😋 >                         |
| 2 如果 P 创建日期从(当前日期时间 显示 日期时间 マ >・ i.date           | 表单组件                             |
| <b>执行 輸出警告信息 ↓ 11</b> 该链接已过期,请重新获取! "             | 表単 → 単行(1)                       |
| ・・・・・・・・・・・・・・・・・・・・・・・・・・・・・・・・・・・・              | ▽ 单行(2)                          |
|                                                   | 目可见           目禁用           取值 % |
|                                                   |                                  |
| 26/400                                            |                                  |

5.2-4

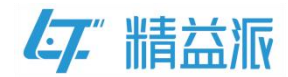

# 六、演示运行时页面

(1)获取免密表单链接

进入应用运行时页面,依次点击系统管理-系统配置-免密表单,找到 刚才创建的免密表单,就可以看到免密表单的在线链接。如图:6.1-1

| 平台3.2测试应用 | 董页 > 系统管理 | 2 > 系统配置 > 免密表单 |                                                                                                    |         | <b>↓</b> [] ⊘ ==== |
|-----------|-----------|-----------------|----------------------------------------------------------------------------------------------------|---------|--------------------|
| ✿ 系统管理 ^  |           |                 |                                                                                                    | 青输入表单名称 | Q                  |
|           | 表单名称 ≑    | 表单类型 👙          | 在緣路接                                                                                                    | 描述 🗘    | 操作                 |
| ■ 邮箱配置    | 微信        | WEB             | 8c&formId=4a156a83-14ee-40ee-8b5f-28dd309da056&formName=微信                                                                                                    |         | ١                  |
| 輩 定时任务    | 测试        | WEB             | $\label{eq:constraint} \begin{split} & \mathrm{Max}(1) \geq \mathrm{Max}(1) \geq $ |         | ٦                  |
| ■ 单点登录    | 打开弹窗页面    | WEB             | Ingenities in the INNER AND DECEMBER OF AN AND AN AND AND AND AND AND AND AND A                                                                                                    | A 10100 | Ð                  |
| 詳 消息队列    | 分享页       | WEB             | http://123.60.189.112:10088/share?appld=354ced9e-d804-40a7-9721-1d6a65<br>8c&formld=93167ecd-d75c-41a7-936a-fd88bad980c7&formName=分享页                                                                                                    | 98fd0   | 6                  |
| ● 免密表单    | 回调        | WEB             | $\label{eq:2.1} \begin{array}{l} \log_2(1/2) \leq 0.12 \\ (1000) \log_2(\log 1/2) \\ (2000) \log_2(1/2) \\ (2000) \log_2(1/2) \\ (200) \log_2(1/2) \\ (2000) \log_2(1/2) \\ (2000) $                                                                                                    |         | ۵                  |
| ▲ 组织架构 ~  | 登录界面      | WEB             | Machine Million and States and States and St                                                                                                    |         | 6                  |
|           |           |                 | 0 1 1                                                                                                    |         |                    |

6.1-1

(2)生成免密表单的限制链接

如图: 6.2-1, 在免密链接设置页面, 先设置过期时间并且输入免密 链接, 然后点击"生成链接"按钮, 即可生成限制链接 URL。

| * 过期时间 | © 2023-11-29 00:00:00                                                                                                    |    |
|--------|----------------------------------------------------------------------------------------------------|----|
| * 免密链接 | http://123.60.189.112:10088/share?appld=306c781b-33ff-4c7b-878f-1078c06c8240&formld=adda0236-3d5f-4b7f-9a04-<br>84x93c4a6c55&formName=消息队列                                                     |    |
|        |                                                                                                    | h  |
| 限制链接   | http://123.60.189.112:10088/share?appld=306c781b-33ff-4e7b-878f-1078e06e8240&formld=adda0236-3d5f-4b7f-9a04-<br>84a93c4a6c55&formName=消息队列&date=fixjhHMY5ZWn67FlKijx26puCkUV1qnAeleDQRj2QhM%3D |    |
|        |                                                                                                    | li |

6.2-1

(3)分享页查看

在浏览器地址栏输入限制链接。如果刚才设置的过期时间小于当前时间,则无法查看分享页面,如图: 6.3-1 链接过期画面。如果刚才设置的过期时间大于等于当前时间,则可以查看分享页。如图: 6.3-2 分享页。

www.leanpec.com

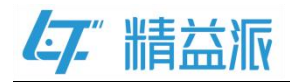

④ 该链接已过期,请重新获取!

#### 6.3-1 链接过期页

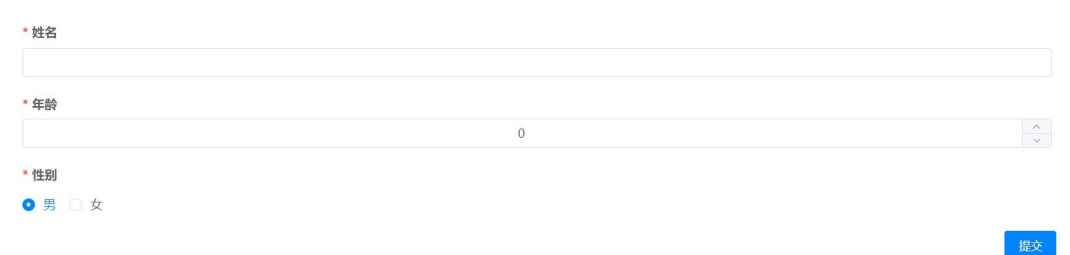

6.3-2 分享页